## راهنمای ثبت درخواست حذف ترم بدون احتساب (ویژه ترم ۹۸۲) در سامانه آموزشے گلستان

از منوی پیشخوان خدمت گزینه درخواست بررسی مشکلات آموزشی را مطابق شکل زیرانتخاب نمائید:

| s WA    | به تام خدا                                                                                                    |                                                                                                    |
|---------|----------------------------------------------------------------------------------------------------|----------------------------------------------------------------------------------------------------|
| 20      | 1922 - A                                                                                                    |                                                                                                    |
|         |                                                                                                    | کاربر ، عربی<br>۸ سنوی کاربر ۲ پیشخوان خدمت                                                                                                    |
|         |                                                                                                    | 🔞 پیشنوان خدمت                                                                                                    |
|         |                                                                                                    |                                                                                                    |
|         | مرموریس جمیریر<br>انتخاب شده(۰)   انتخاب همه   عدم انتخاب المحمد می از انتخاب المحمد المان المحمد المحمد المحمد المحمد المحمد الم |                                                                                                    |
|         | موضوع زمان                                                                                                    | شخصى 💌 عمليات                                                                                                    |
|         |                                                                                                    | فارغ التحصيلى                                                                                                    |
|         | کلیک بر روی گزینه                                                                                                    | درخواست بررسی مشکلات آموزشی                                                                                                    |
|         |                                                                                                    | نیت نام اصلی<br>ترمیم                                                                                                    |
|         |                                                                                                    | درخواست اخذ درس مطالعه آزاد توسط دانشجو                                                                                                    |
|         |                                                                                                    | ثبت درخواست مهمانی<br>درخیار ترکیل آرمزه                                                                                                    |
|         |                                                                                                    | در نواست نار الوری<br>ابت درخواست وام دانشجو                                                                                                    |
|         |                                                                                                    |                                                                                                    |
|         |                                                                                                    |                                                                                                    |
|         |                                                                                                    |                                                                                                    |
|         |                                                                                                    |                                                                                                    |
|         | • • • • • • • • • • • • • • • • • • •                                                                                             |                                                                                                    |
|         | رير نگميل نمائيد:                                                                                                    | در ادامه فرم در خواست را مطابق شکل                                                                                                    |
|         |                                                                                                    |                                                                                                    |
| 104     | درخواست بررسی مسائل و مشکلات آموزشی دانشجو 💿 مشخصات را                                                                            | 🞯 درخواست بررسی مسائل و مشکلات آموزشی دانشجو                                                                                                    |
|         |                                                                                                    | شیاره دانشمه                                                                                                    |
|         |                                                                                                    | ر<br>مشغمات درخواست )                                                                                                    |
|         | ▼ مثر ان درخواستې                                                                                                    | نوع درخواست حذف ترم بدین احتساب سنوات بیژه ۸۸۲                                                                                                    |
|         | دانشجو لازم است. ترم ۱۸۳۹۲ وارد نمودو                                                                                             | ترم 1۸۳۲ ؟                                                                                                    |
|         |                                                                                                    | دانشجو لازم است دلایل درخواست خود جهت حذف :<br>درخواست اول                                                                                                    |
|         | و دلایل در خواست خود را نیز د در تماید.                                                                                           |                                                                                                    |
|         |                                                                                                    | خلاصه درخواست                                                                                                    |
|         |                                                                                                    |                                                                                                    |
|         |                                                                                                    |                                                                                                    |
|         |                                                                                                    |                                                                                                    |
|         |                                                                                                    |                                                                                                    |
|         |                                                                                                    |                                                                                                    |
|         |                                                                                                    |                                                                                                    |
|         |                                                                                                    |                                                                                                    |
|         |                                                                                                    |                                                                                                    |
|         |                                                                                                    |                                                                                                    |
|         |                                                                                                    |                                                                                                    |
|         |                                                                                                    |                                                                                                    |
|         |                                                                                                    |                                                                                                    |
|         |                                                                                                    |                                                                                                    |
|         |                                                                                                    |                                                                                                    |
|         |                                                                                                    |                                                                                                    |
|         |                                                                                                    |                                                                                                    |
|         |                                                                                                    |                                                                                                    |
|         |                                                                                                    |                                                                                                    |
|         |                                                                                                    | با کلیک بر روی <sup>ع</sup> زینه ا <b>یجاد</b>                                                                                                    |
|         |                                                                                                    | درخواست خود را ثبت                                                                                                    |
|         |                                                                                                    | نمائيد.                                                                                                    |
|         |                                                                                                    | Concerning Concerning                                                                                                    |
|         |                                                                                                    |                                                                                                    |
|         | درادامه با کلیک بر روی گزینه بازگشت به منوی پیشخوان خدمت                                                                          |                                                                                                    |
| الم الم | ارجاع داده مي شويد.                                                                                                    | المجمعة الاستياني 🔚 المجاد                                                                                                    |
|         |                                                                                                    |                                                                                                    |
| 200     |                                                                                                    | 24mil The second second s |
|         |                                                                                                    |                                                                                                    |
|         |                                                                                                    |                                                                                                    |
|         |                                                                                                    |                                                                                                    |
|         |                                                                                                    |                                                                                                    |
|         |                                                                                                    |                                                                                                    |
|         |                                                                                                    |                                                                                                    |
|         |                                                                                                    |                                                                                                    |
|         |                                                                                                    |                                                                                                    |

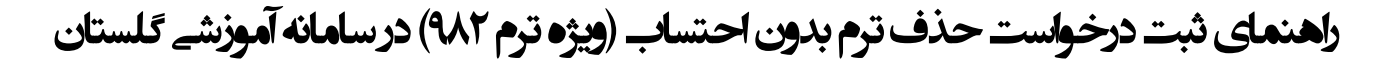

|                    |                                                                                           |                                       | <u>درخواست جدید</u>  |                            | کاربر ۹۹۶۹۵۵ ؟                                                  |
|--------------------|-------------------------------------------------------------------------------------------|---------------------------------------|----------------------|----------------------------|-----------------------------------------------------------------|
| جارى 🔻             | جستجو                                                                                     | شده(٠)   انتخاب همه   عدم انتخاب      | انتغاب               |                            |                                                                 |
| زمان               | موضوع                                                                                     |                                       | فرستنده              | عمليات                     | يتحمى 💌                                                         |
| 1566/+2/22 - 16:+2 | يجو : درخواست حذف ترم                                                                     | ذف ترم بدون احتساب سنوات - مرحله دانش | 0                    | ₩ Z 🗇 🕷 ¥                  | فارغ التحصيلى                                                   |
|                    |                                                                                           |                                       |                      |                            | درخواست بررمی مشکلات آموزشی                                     |
|                    |                                                                                           |                                       |                      |                            | ئبت نام اصلی                                                    |
|                    |                                                                                           |                                       |                      |                            | در عمام<br>در خواست اخذ در سر، مطالعه آزار توسط م <sup>یر</sup> |
|                    |                                                                                           |                                       | به راست :            | آیکن ها به ترتیب از سمت چپ | درخواست مهمانی                                                  |
|                    | ارسال و تایید مدارک پرونده، ویرایش<br>درخواست، مشاهده <sup>م</sup> ودش کار، تایید و ارسال |                                       |                      |                            | درخواست کارآموزی                                                |
|                    |                                                                                           |                                       |                      |                            | ئبت درخواست وام دانشجو                                          |
|                    |                                                                                           |                                       |                      | حذف درخواست،               |                                                                 |
|                    |                                                                                           |                                       |                      |                            |                                                                 |
|                    |                                                                                           |                                       | رشناس آموزشی دانشکده | 🗶 تایید و ارسال به کا      |                                                                 |
|                    |                                                                                           |                                       |                      |                            |                                                                 |
|                    |                                                                                           |                                       |                      |                            |                                                                 |
|                    |                                                                                           |                                       |                      |                            |                                                                 |
|                    |                                                                                           |                                       |                      | توضيح                      |                                                                 |
|                    |                                                                                           |                                       |                      |                            |                                                                 |
|                    |                                                                                           | ~                                     |                      |                            |                                                                 |
|                    |                                                                                           |                                       |                      |                            |                                                                 |
|                    |                                                                                           |                                       |                      |                            |                                                                 |
|                    |                                                                                           |                                       |                      |                            |                                                                 |
|                    |                                                                                           |                                       |                      |                            |                                                                 |
|                    |                                                                                           |                                       |                      |                            |                                                                 |
|                    |                                                                                           |                                       |                      |                            |                                                                 |
| ود را تایید        | آیکن مشخص شده درخواست خو                                                                  | با کلیک بر روی                        |                      |                            |                                                                 |
| 1.12.10            |                                                                                           |                                       |                      |                            |                                                                 |
| <u>ار ابل</u>      | . درخواست سما جهت بررسی به                                                                | و ارسال دمانیا                        | شناس آموزشی دانشکده  | تایید و ارسال به کارش      |                                                                 |
|                    | ئناس آم <mark>وزش فرستاده می شود.</mark>                                                  | کار                                   |                      | 11.                        |                                                                 |
|                    |                                                                                           |                                       |                      |                            |                                                                 |
|                    |                                                                                           |                                       |                      |                            |                                                                 |

حال درخواست ثبت شده را تایید و ارسال نمائید.

فگته همیدد خواست تنها بعد از تایید و ارسال دانشجو قابل بررسی در مرحله بعد می باشد.

## تذكرات مهم:

- \* درخواست ابتدا توسط دانشکده و در ادامه در کمیته منتخب آموزشی دانشگاه بررسی می شود.
  - \* در قسمت دلایل در خواست الزاما باید دلایل مرتبط و موجه ذکر گردد.
- \* در صورت تایید نهایی درخواست، وضعیت ترم تحصیلی دانشجو به وضعیت درخواستی
  تغییر می کند که از طریق پردازش اطلاعات جامع دانشجو قایل مشاهده می باشد.